## APPENDIX C. EDGAR SUBMISSION TYPES

## C.1 Introduction

This appendix lists all electronic EDGARLink Online submission types supported by the SEC and EDGAR. See Chapter 3, "Index To Forms," for more information about EDGAR electronic submission types. Select the submission type from the EDGARLink Online Submission Type Selection page on the EDGAR Filing Website.C.2 How This Appendix is Organized

Data fields are categorized by the following codes:

| Code: | Status:                                                                                                    |
|-------|----------------------------------------------------------------------------------------------------|
| 1     | Required                                                                                                    |
| 2     | Required when applicable                                                                                                    |
| 3     | At least one required (from a group of four options)                                                                                                    |
| 4     | Optional                                                                                                    |
| 5     | Required and to be only used for confirming copies (i.e., for electronic submissions which are copies of official filings made in paper under a hardship exemption) |

These category numbers are represented in **bold** and placed before each data field listed for each particular submission type in this appendix.

## C.2.1 Data Fields Required for all Submission Types

You must enter appropriate data in the following data fields in all submission types:

- TYPE [VALUE]
- SROS [VALUE]
- FILER
  - o CIK [VALUE]
  - CCC [VALUE]

You should mark the CONFIRMING-COPY field only if you want to submit an electronic copy of an official filing that you previously made in paper pursuant to a hardship exemption.

You are required to enter data in the SROS field except where noted in the examples shown in this appendix. Although the SROS field is generally required, note that "None" is an allowable value. See Self-Regulatory Organization (SROS) for a complete listing of allowable SROS values.

#### C.2.1.1 Submission Types Found in Template 1

**Various 1933 Securities Act Registration Statements**: AW WD, F-1, F-1/A, F-1MEF, F-3, F-3/A, F-3ASR, F-3D, F-3DPOS, F-3MEF, F-4, F-4/A, F-4MEF, F-6, F-6 POS, F-6/A, F-6EF, POS AM, POSASR, RW WD, S-1, S-1/A, S-11, S-11/A, S-11MEF, S-1MEF, S-20, S-20/A, S-3, S-3/A, S-3ASR, S-3D, S-3DPOS, S-3MEF, S-4, S-4 POS, S-4/A, S-4EF, S-4MEF, S-6, S-6/A, S-8, S-8 POS, SF-1, SF-1/A, SF-1MEF, SF-3, SF-3/A, SF-3MEF

**Various Investment Company Submission Types**: 487, N-1, N-1/A, N-14, N-14 8C, N-14 8C/A, N-14/A, N-14 MEF, N-1A, N-1A/A, N-2, N-2/A, N-2 MEF, N-3, N-3/A, N-4, N-4/A, N-5, N-5/A, N-6, N-6/A

Registration of Securities by Certain Investment Companies Pursuant to Rule 24F-2:

24F-2NT, 24F-2NT/A

Submissions Pursuant to the Trust Indenture Act: T-3, T-3/A, T-6, T-6/A

**Registration Statements for Foreign Issuers**: F-10, F-10/A, F-10EF, F-10POS, F-4 POS, F-4EF, F-7, F-7 POS, F-7/A, F-8, F-8 POS, F-8/A, F-80, F-80/A, F-80POS, S-B, S-B/A, S-B, S-B/A, S-BMEF

**Prospectuses Filed Pursuant to Rule 424**: 424B1, 424B2, 424B3, 424B4, 424B5, 424B7, 424B8, 424H, 424H/A

#### **Examples of Template 1 Submission Types Main Page Information**

#### Example 1

Submission Types

- N-1
- N-1A
- N-3
- N-4
- N-6

| Code |       | Data Fields             | Value                    | Format                          |
|------|-------|-------------------------|--------------------------|---------------------------------|
| 1    | TYPE  |                         | N-1                      | N-1                             |
| 1    | SROs  |                         | AMEX                     | Up to 5 characters              |
| 4    | SUBMI | SSION-CONTACT           |                          |                                 |
| 4    |       | NAME                    | A. Jones                 | Up to 30 characters             |
| 4    |       | PHONE                   | 202-555-1111             | Up to 20 characters             |
| 1    | FILER |                         |                          |                                 |
| 1    |       | CIK                     | 123456                   | Up to 10 digits                 |
| 1    |       | CCC                     | X21234@1                 | 8 characters                    |
| 5    |       | FILE-NUMBER             | 333-00000                | Up to 17 characters             |
| 1    |       | INVESTMENT-COMPANY-TYPE | FORM N-1A<br>Mutual Fund | Pick list                       |
| 2    | DELAY | ING-AMENDMENT           |                          |                                 |
| 1    | ACTs  |                         | 33 40                    | 2 digits for each Act specified |

#### **Examples of Template 1 Submission Types Main Page Information**

# Example 2

Submission Type

• T-3

| Data Fields        | Value                                                             | Format                                                                                                   |
|--------------------|-------------------------------------------------------------------|----------------------------------------------------------------------------------------------------|
| TYPE               | Т-3                                                               | T-3                                                                                                    |
| SROs               | AMEX                                                              | Up to 5 characters                                                                                       |
| SUBMISSION-CONTACT |                                                                   |                                                                                                    |
| NAME               | A. Jones                                                          | Up to 30 characters                                                                                      |
| PHONE              | 202-555-1111                                                      | Up to 20 characters                                                                                      |
| FILER              |                                                                   |                                                                                                    |
| CIK                | 123456                                                            | Up to 10 digits                                                                                          |
| CCC                | X21234@1                                                          | 8 characters                                                                                             |
|                    | Data Fields TYPE SROs SUBMISSION-CONTACT NAME PHONE FILER CIK CCC | Data FieldsValueTYPET-3SROsAMEXSUBMI-STON-CONTACTA.MEXNAMEA.JonesPHONE202-555-1111FILERI123456CIK12342@1 |

| Code   | Data Fields        | Value                                     | Format              |
|--------|--------------------|-------------------------------------------|---------------------|
| 5      | FILE-NUMBER        | 000-00000                                 | Up to 17 characters |
| Examp  | ole 3              |                                           |                     |
| Submis | ssion Type         |                                           |                     |
| •      | F-6EF              |                                           |                     |
| Code   | Data Fields        | Value                                     | Format              |
| 1      | TYPE               | F-6EF                                     | F-6EF               |
| 1      | SROs               | AMEX                                      | Up to 5 characters  |
| 4      | SUBMISSION-CONTACT |                                           |                     |
| 4      | NAME               | A. Jones                                  | Up to 30 characters |
| 4      | PHONE              | 202-555-1111                              | Up to 20 characters |
| 1      | FILER              |                                           |                     |
| 1      | CIK                | 123456                                    | Up to 10 digits     |
| 1      | CCC                | x21234@1                                  | 8 characters        |
| 5      | FILE-NUMBER        | 000-0000                                  | Up to 17 characters |
| 1      | DEPOSITORY         | International<br>Financial<br>Corporation | Up to 50 characters |
| 2      | REFERENCES-429     | 333-00000                                 | Up to 17 characters |

#### C.2.1.2 Submission Types Found in Template 2

**Various Investment Company Submission Types**: 40-17F1, 40-17F1/A, 40-17F2, 40-17F2/A, 40-17G, 40-17G/A, 40-17GCS, 40-17GCS/A, 40-24B2, 40-24B2/A, 40-33, 40-33/A, 40-8B25, 40-8F-2, 40-8F-2/A, N-18F1, N-18F1/A, N-23C-2, N-23C-2/A, N-23C3A, N-23C3A/A, N-23C3B, N-23C3B/A, N-23C3C, N-23C3C/A, N-27D-1, N-27D-1/A, N-8F, N-8F/A

**1934** Securities Exchange Act Proxy Materials and Information Statements Filed Pursuant to Section 14: DEF 14A, DEF 14C, DEFA14A, DEFA14C, DEFC14A, DEFC14C, DEFM14A, DEFM14C, DEFN14A, DEFR14A, DEFR14C, DFAN14A, DFRN14A, PRE 14A, PRE 14C, PREC14A, PREC14C, PREM14A, PREM14C, PREN14A, PRER14A, PRER14C, PRRN14A, PX14A6G, PX14A6N, SC 14N, SC 14N/A, SC 14N-S, SC 14N-S/A

**Submission Types for Business Development Companies**: N-54A, N-54A/A, N-54C, N-54C/A, N-6F, N-6F/A

Company Act Registration Statements: N-8A, N-8A/A, N-8B-2, N-8B-2/A, N-8B-3, N-8B-3/A, N-8B-4, N-8B-4/A

**Williams Act Submission Types**: CB, CB/A, F-N, F-N/A, SC 13D, SC 13D/A, SC 13E1, SC 13E1/A, SC 13E3, SC 13E3/A, SC 13G, SC 13G/A, SC 14D9, SC 14D9/A, SC14D9C, SC 14F1, SC 14F1/A, SC TO-C, SC TO-I, SC TO-I/A, SC TO-T, SC TO-T/A, SC13E4F, SC13E4F/A, SC14D1F, SC14D1F/A, SC14D9F, SC14D9F/A

Miscellaneous 1933 Securities Act Submission Types: 425, F-X, F-X/A, FWP, SUPPL

**Ownership Submissions Pursuant to Section 16 or Rule 144**: 144, 144/A

**Development Bank Submission Types**: ANNLRPT, ANNLRPT/A, DSTRBRPT, DSTRBRPT/A, QRTLYRPT, QRTLYRPT/A

#### **Examples of Template 2 Submission Types Main Page Information**

## Example 1

Submission Types

• 40-33, 40-33/A

| Code | Data Fields        | Value        | Format              |
|------|--------------------|--------------|---------------------|
| 1    | TYPE               | 40-33/A      | See List Above      |
| 1    | SROs               | AMEX         | Up to 5 characters  |
| 4    | SUBMISSION-CONTACT |              |                     |
| 4    | NAME               | A. Jones     | Up to 30 characters |
| 4    | PHONE              | 202-555-1111 | Up to 20 characters |
| 1    | FILER              |              |                     |
| 1    | CIK                | 123456       | Up to 10 digits     |
| 1    | CCC                | x21234@1     | 8 characters        |
|      |                    |              |                     |

## Example 2

Submission Types

- SC TO-I, SC TO-I/A
- SC TO-T, SC TO-T/A

| Code | Data Fields        | Value        | Format               |
|------|--------------------|--------------|----------------------|
| 1    | TYPE               | SC TO-T      | See List Above       |
| 1    | SROs               | AMEX         | Up to 5 characters   |
| 4    | SUBMISSION-CONTACT |              |                      |
| 4    | NAME               | A. Jones     | Up to 30 characters  |
| 4    | PHONE              | 202-555-1111 | Up to 20 characters  |
| 1    | FILER              |              |                      |
| 1    | СІК                | 123456       | Up to 10 digits      |
| 1    | CCC                | x21234@1     | 8 characters         |
| 4    | FORM TYPES         | SC TO-T      | Pick list            |
| 4    | FORM TYPES         | SC 13D/A     | Pick list            |
| 1    | SUBJECT COMPANY    |              |                      |
| 1    | NAME               | ABC COMPANY  | Up to 150 characters |
| 1    | СІК                | 654321       | Up to 10 digits      |
| 1    | IRS-NUMBER         | 22-7777777   | 9 digits + hyphen    |
| 5    | FILE-NUMBER        | 000-0000     | Up to 17 characters  |
| 2    | GROUP-MEMBERS      | XYZ COMPANY  | Up to 60 characters  |

C.2.1.3 Submission Types Found in Template 3

Applications under the Investment Company Act of 1940: 40-OIP, 40-OIP/A, 40-6B, 40-6B/A, 40-APP, 40-APP/A
Regulation E Filings: 1-E, 1-E/A, 1-E AD, 1-E AD/A, 2-E, 2-E/A

Annual, Quarterly, and Periodic Reports: 10-D, 10-D/A, 10-K, 10-K/A, 10-KT, 10-KT/A, 10-Q, 10-Q/A, 10-QT, 10-QT/A, 11-K, 11-K/A, 11-KT, 11-KT/A, 15-12B, 15-12B/A, 15-12G, 15-12G/A, 15-15D, 15-15D/A, 15F-12B, 15F-12B/A, 15F-12G, 15F-12G/A, 15F-15D, 15F-15D/A, 18-K/A, 20-F, 20-F/A, 40-F, 40-F/A, 6-K, 6-K/A, 8-K, 8-K/A, 8-K12B, 8-K12B/A, 8-K12G3, 8-K12G3/A, 8-K15D5, 8-K15D5/A, ARS, ARS/A, NT 10-D, NT 10-D/A, NT 10-K, NT 10-K/A, NT 10-Q, NT 10-Q/A, NT 11-K, NT 11-K/A, NT 15D2, NT 15D2/A, NT 20-F, NT 20-F/A, SP 15D2, SP 15D2/A, IRANNOTICE, SD, SD/A, ABS-EE, ABS-EE/A

**1934 Securities Exchange Act Registration Statements**: 10-12B,10-12B/A,10-12G, 10-12G/A, 18-12B, 18-12B/A, 18-12G, 18-12G/A, 20FR12B, 20FR12B/A, 20FR12G, 20FR12G/A, 25, 25/A, 40FR12B, 40FR12B/A, 40FR12G, 40FR12G/A,8-A12B, 8-A12B/A, 8-A12G, 8-A12G/A

Certification by the exchange approving securities for listing: CERT

**Other Submissions Pursuant to the Trust Indenture Act**: 305B2, 305B2/A

Prospectuses Filed Pursuant to Rule 424: 424A

- Various Investment Company Submission Types: 485APOS, 485BPOS, 485BXT, 486APOS, 486BPOS, 486BXT, 497, 497AD, 497H2, 497J, 497K, AW, DEL AM, POS 8C, POS AMI, POS EX, POS462B, POS462C RW, UNDER, UNDER/A
- Periodic Reports for Registered Investment Companies: N-30B-2, N-30D, N-30D/A, N-CSR, N-CSR/A, N-CSRS, N-CSRS/A, N-PX, N-PX/A, N-PX-FM, N-PX-FM/A, N-PX-NT, N-PX-NT/A, N-PX-VR, N-PX-VR/A, N-PX-CR, N-PX-CR/A, N-Q, N-Q/A, NSAR-A, NSAR-A/A, NSAR-AT, NSAR-AT/A, NSAR-B, NSAR-B/A, NSAR-BT, NSAR-BT/A, NSAR-U, NSAR-U/A, NT-NCSR, NT-NCSR/A, NT-NSAR, NT-NSAR/A
- Information Required of Institutional Investment Managers Pursuant to Emergency Order, Securities Exchange Act of 1934: SH-ER, SH-ER/A, SH-NT, SH-NT/A
- Withdrawal of an application for exemptive or other relief from the federal securities laws: APP WD, APP WD/A

## Miscellaneous Investment Company Reports: N-CR, N-CR/A, N-LIQUID, N-LIQUID/A

## **Examples of Template 3 Submission Types Main Page Information**

#### Example 1

Submission Types

- 10-12B
- 10-12G
- 18-12B
- 18-12G
- 20FR12B
- 8-A12B
- 8-A12G

| Code | Data Fields        | Value        | Format              |
|------|--------------------|--------------|---------------------|
| 1    | TYPE               | 8-A12B       | See List Above      |
| 1    | SROs               | AMEX         | Up to 5 characters  |
| 4    | SUBMISSION-CONTACT |              |                     |
| 4    | NAME               | A. Jones     | Up to 30 characters |
| 4    | PHONE              | 202-555-1111 | Up to 20 characters |
| 1    | FILER              |              |                     |
| 1    | CIK                | 123456       | Up to 10 digits     |
| 1    | CCC                | x21234@1     | 8 characters        |
| 5    | FILE-NUMBER        | 000-0000     | Up to 17 characters |

## **Examples of Template 3 Submission Types Main Page Information**

# Example 2

Submission Types

- 10-QT
- 10-QT/A
- 11-KT
- 11-KT/A
- IRANNOTICE

| Code | Data Fields        | Value        | Format              |
|------|--------------------|--------------|---------------------|
| 1    | TYPE               | 10-QT        | See List Above      |
| 1    | SROs               | AMEX         | Up to 5 characters  |
| 4    | SUBMISSION-CONTACT |              |                     |
| 4    | NAME               | A. Jones     | Up to 30 characters |
| 4    | PHONE              | 202-555-1111 | Up to 20 characters |
| 1    | FILER              |              |                     |
| 1    | СІК                | 123456       | Up to 10 digits     |
| 1    | CCC                | x21234@1     | 8 characters        |
| 5    | FILE-NUMBER        | 333-00000    | Up to 17 characters |
| 1    | PERIOD             | 12/12/1996   | Up to 20 characters |

## C.2.1.4 Example of Template 4 Submission Types Main Page Information

## Example 1

Submission Type

• CORRESP

| Code |        | Data Fields  | Value        | Format              |
|------|--------|--------------|--------------|---------------------|
| 1    | TYPE   |              | CORRESP      | See List Above      |
| 4    | SUBMIS | SION-CONTACT |              |                     |
| 4    | 1      | NAME         | A. Jones     | Up to 30 characters |
| 4    | F      | PHONE        | 202-555-1111 | Up to 20 characters |
| 1    | FILER  |              |              |                     |
| 1    | (      | СІК          | 1234567890   | Up to 10 digits     |
| 1    | (      | CCC          | x21234@1     | 8 characters        |

## C.2.1.5 Example of Template 5 Submission Types Main Page Information

#### Example 1

Submission Types

- MODULE
- SEGMENT

| Code |        | Data Fields   | Value        | Format              |
|------|--------|---------------|--------------|---------------------|
| 1    | TYPE   |               | Module       | See List Above      |
| 4    | SUBMIS | SSION-CONTACT |              |                     |
| 4    |        | NAME          | A. Jones     | Up to 30 characters |
| 4    |        | PHONE         | 202-555-1111 | Up to 20 characters |
| 1    | FILER  |               |              |                     |
| 1    |        | СІК           | 1234567890   | Up to 10 digits     |
| 1    |        | CCC           | x21234@1     | 8 characters        |

#### C.2.1.6 Template 6 BULK Submission Type

#### **Main Page Information**

Bulk submissions are prepared regular submission types (Templates 1-5) that are grouped together for ease of transmission. Once transmission is completed, the submissions are separated and processed in the same way as single submissions.

After accessing the Bulk Submission Template from the EDGARLink Online Submission Type Selection page, continue through the dialogue boxes to add the desired submissions to the template. The template displays the names of all added file names and the document count. A field is also provided for additional description information (if desired) for each submission. Once added, items in the template can be viewed and or deleted from the template. After

completion, the Bulk Submission Template can be transmitted in the same way as single submissions.

For more information on Bulk submissions see Chapter 7, "Preparing and Transmitting EDGARLink Online Submissions."

#### C.2.1.7 Submissions Pursuant to SDR

SDR-CCO

#### **Example of SDR Submission Types Main Page Information**

#### Example 1

Submission Type

#### SDR-CCO

| Code | Data Fields                                                        | Value                                                     | Format                |
|------|--------------------------------------------------------------------|-----------------------------------------------------------|-----------------------|
| 1    | TYPE                                                               | SDR-CCO                                                   | SDR-CCO               |
| 4    | SUBMISSION-CONTACT                                                 |                                                           |                       |
| 4    | NAME                                                               | A. Jones                                                  | Up to 30 characters   |
| 4    | PHONE                                                              | 202-555-1111                                              | Up to 20 characters   |
| 1    | ISSUER                                                             |                                                           |                       |
| 1    | CIK                                                                | 123456                                                    | Up to 10 digits       |
| 1    | CCC                                                                | x21234@1                                                  | 8 characters          |
| 5    | FILE-NUMBER                                                        | 040-00000-1                                               | Up to 17 characters   |
| 1    | START PERIOD                                                       | 01/15/2014                                                | Date Picker           |
| 1    | END PERIOD                                                         | 01/15/2015                                                | Date Picker           |
| 2    | Please describe what information is being amended with this filing | Description of<br>changes since<br>the previous<br>report | Up to 1000 characters |

#### C.2.1.8 Submissions Pursuant to Regulation A

#### Submission types found under Regulation A: REG A

## **Example of Regulation A Submission Types Main Page Information**

#### Example 1

Submission Type

• 1-SA

| Code | Data Fields                                                                                                    | Value        | Format              |
|------|----------------------------------------------------------------------------------------------------|--------------|---------------------|
| 1    | TYPE                                                                                                    | 1-SA         | 1-SA                |
| 4    | SUBMISSION-CONTACT                                                                                                    |              |                     |
| 4    | NAME                                                                                                    | A. Jones     | Up to 30 characters |
| 4    | PHONE                                                                                                    | 202-555-1111 | Up to 20 characters |
| 1    | ISSUER                                                                                                    |              |                     |
| 1    | СІК                                                                                                    | 123456       | Up to 10 digits     |
| 1    | CCC                                                                                                    | x21234@1     | 8 characters        |
| 5    | FILE-NUMBER                                                                                                    | 24R-00000-1  | Up to 17 characters |
| 1    | PERIOD                                                                                                    | 12/15/2014   | Date Picker         |
| 1    | Is this filing a successor company<br>pursuant to Rule 257 (b) (5) resulting from<br>a merger or other business combination? | Yes          | Radio button        |
| 2    | FILE-NUMBER                                                                                                    | 24R-00000-1  | Up to 17 characters |

## C.2.1.9 Dodd-Frank Act Submission Types

## Submission Types found under Dodd-Frank Act: ABS-15G, ABS-15G/A

Examples of Dodd-Frank Act Submission Types Main Page Information

#### Example 1

Submission Type

• ABS-15G

| Code | Data Fields                                                                                      | Value        | Format              |
|------|--------------------------------------------------------------------------------------------------|--------------|---------------------|
| 1    | TYPE                                                                                             | ABS-15G      | ABS-15G             |
| 1    | SROs                                                                                             | AMEX         | Up to 5 characters  |
| 4    | SUBMISSION-CONTACT                                                                               |              |                     |
| 4    | NAME                                                                                             | A. Jones     | Up to 30 characters |
| 4    | PHONE                                                                                            | 202-555-1111 | Up to 20 characters |
| 1    | FILER                                                                                            |              |                     |
| 1    | СІК                                                                                              | 123456       | Up to 10 digits     |
| 1    | CCC                                                                                              | X21234@1     | 8 characters        |
| 5    | FILE-NUMBER                                                                                      | 333-000000   | Up to 17 characters |
| 1    | ABS ASSET CLASS                                                                                  | Auto loans   | Pick list           |
| 2    | RULE 15GA-1                                                                                      |              | Radio button        |
| 2    | ITEM                                                                                             | Item 1.01    | Pick list           |
| 2    | Securitizer has no activity to report<br>for the initial period pursuant to<br>Rule 15Ga-1(c)(1) | Yes          | Check box           |

# Examples of Dodd-Frank Act Submission Types Main Page Information

## Example 2

Submission Type

• ABS-15G/A

| Code | Data Fields                                                                                                    | Value         | Format              |
|------|----------------------------------------------------------------------------------------------------|---------------|---------------------|
| 1    | TYPE                                                                                                    | ABS-15G/A     | ABS-15G/A           |
| 1    | SROs                                                                                                    | AMEX          | Up to 5 characters  |
| 4    | SUBMISSION-CONTACT                                                                                                |               |                     |
| 4    | NAME                                                                                                    | A. Jones      | Up to 30 characters |
| 4    | PHONE                                                                                                    | 202-555-1111  | Up to 20 characters |
| 1    | FILER                                                                                                    |               |                     |
| 1    | CIK                                                                                                    | 123456        | Up to 10 digits     |
| 1    | CCC                                                                                                    | x21234@1      | 8 characters        |
| 1    | FILE-NUMBER                                                                                                    | 025-00000     | Up to 17 characters |
| 1    | ABS ASSET CLASS                                                                                                   | Auto loans    | Pick list           |
|      | ACCESSION NUMBER                                                                                                  | 123456-000000 | Up to 20 characters |
| 2    | RULE 15GA-1                                                                                                    |               | Radio button        |
| 2    | ITEM                                                                                                    | Item 1.02     | Pick list           |
| 2    | START PERIOD                                                                                                    | 09-30-1980    | Date Picker         |
| 2    | END PERIOD                                                                                                    | 12-31-2050    | Date Picker         |
| 2    | Has the Securitizer previously filed<br>an ABS-15G under item 1.01 for<br>the same Asset Class as this<br>report? | Yes           | Radio button        |
| 2    | FILE-NUMBER                                                                                                    | 025-00000-1   | Up to 17 characters |
| 2    | Securitizer has no activity to report for the quarterly period pursuant to Rule 15Ga-1(c)(2)(i)                   | Yes           | Check box           |
| 2    | Securitizer has no activity to report<br>for the annual period pursuant to<br>Rule 15Ga-1(c)(2)(ii)               | Yes           | Check box           |

#### C.2.1.10 Attached Documents List Page Information

The Attached Documents List page allows ASCII text, HTML, PDF, XML, JPEG, and GIF documents to be attached, deleted, and viewed within the submission template.

Following are the fields on the Attached Documents List page:

| Field            | Description                                                                                                    |
|------------------|----------------------------------------------------------------------------------------------------|
| File Name        | Document's file name automatically appears when a document is enclosed.                                                                     |
| Туре             | Choose the document type: Cover, Correspondence, Graphic, EU-1, EX, Form, and Report.                                                       |
| Description      | Enter a brief description up to thirty (30) characters in length.                                                                           |
| [Doc Validation] | When you select the check box corresponding to the document and click the [Doc Validation] button, EDGARLink Online validates the document. |
| Errors           | Displays the number of errors in an attached document in EDGARLink Online.                                                                  |
| Document Count*  | Automatically displays the number of documents attached to your submission.                                                                 |

There are six EDGARLink Online page buttons that bring up the corresponding page:

- [Main Page]
- [Documents]
- [Notifications]
- [Module/Segment]
- [Fee Offsets]\*\*
- [Offerings/Fees]\*\*

There are six subdocument buttons:

- [Add Document]
- [Delete Document]
- [View Document]
- [Doc Validation]
- [Move Doc Down]
- [Move Doc Up]

There is also the Save icon that saves your entire submission.

For more information on submission documents, see Chapter 7, "Preparing and Transmitting EDGARLink Online Submissions."

\*Read-only information is automatically entered.

\*\*Available for fee bearing submissions only.

#### C.2.1.11 Notification Page Information

EDGARLink Online allows you to notify as many people as necessary of the status of your EDGAR submission.

The Notification Information page has one field:

| Field                              | Description                                                                                                    |
|------------------------------------|----------------------------------------------------------------------------------------------------|
| Internet Notification<br>Address   | Enter the Internet e-mail addresses in the standard Internet format.                                                                    |
| The [Add] button                   | Inserts additional address lines. Do not try to enter more than one e-mail address in each of the Internet Notification Address fields. |
| Notify via Filing<br>Website Only? | Keeps EDGAR from e-mailing your submission status to anyone, and notification will be available through the EDGAR Filing Website only.  |

There are six EDGARLink Online page buttons that bring up the corresponding page:

- [Main Page]
- [Documents]
- [Fee Offsets]\*\*
- [Module/Segment]
- [Help]
- [Offerings/Fees]\*\*

There is also the Save icon that saves your entire submission.

For more information on notification, see Chapter 7, "Preparing and Transmitting EDGARLink Online Submissions."

\*\*Available for fee bearing submissions only.

## C.2.1.12 Module/Segment Page Information

The Referenced Module/Segment List page is only used for referencing Type 2 modules or segments that have already been created, validated, and transmitted to EDGAR. There are five fields on this page:

| Field                        | Description                                                 |
|------------------------------|-------------------------------------------------------------|
| M/S                          | Select M for module or S for segment.                       |
| Module/Segment Name          | Enter the correct module or segment name.                   |
| CIK                          | Enter the CIK of the filer whose module you are using.      |
| CCC                          | Enter the CCC of the filer whose module you are using.      |
| Туре                         | Select the type of Type 2 module/segment you are attaching. |
| Add Module/Segment Reference | Adds more module or segment lines.                          |

There are six EDGARLink Online page buttons that bring up the corresponding page:

- [Main Page]
- [Documents]
- [Fee Offsets]\*\*
- [Module/Segment]
- [Help]
- [Offerings/Fees]\*\*

There is also the Save icon that saves your entire submission.

If the referenced module or segment does not exist on EDGAR, your submission will be suspended.

For more information on modules and segments, see Chapter 7, "Preparing and Transmitting EDGARLink Online Submissions."

\*\*Available for fee bearing submissions only.

#### C.2.1.13 Fee Offset Page Information

The Fee Offset Information page is used for entering previously filed fee bearing submission information and offset fee amounts. There are six fields on this page:

| Field                 | Description                                            |
|-----------------------|--------------------------------------------------------|
| СІК                   | Enter the CIK of the filer whose module you are using. |
| Form Type             | Enter the form type of the previous filing.            |
| File Number           | Enter the file number of the previous filing.          |
| Offset Filing Date    | Enter the filing date of the previous filing.          |
| Amount                | Enter the amount applicable to the current submission. |
| Fee Offset Total*     | Enter the total amount of all previous filings.        |
| [Add Fee Offset Line] | Inserts additional fee offset lines.                   |

There are six EDGARLink Online page buttons that bring up the corresponding page:

- [Main Page]
- [Documents]
- [Fee Offsets]\*\*
- [Module/Segment]
- [Help]
- [Offerings/Fees]\*\*

There is also the Save icon that saves your entire submission.

\*EDGARLink Online automatically enters read-only information.

\*\*Available for fee bearing submissions only.

#### C.2.1.14 Offerings & Fees Page Information

The Offerings & Fees page allows you to enter the submission offering data and uses the latest SEC rate information downloaded from the EDGAR Filing Website.

| Field                                     | Description                                  |
|-------------------------------------------|----------------------------------------------|
| Payor CIK                                 | Third party paying CIK                       |
| Payor CCC                                 | Third party paying CCC                       |
| Payment Method                            | Method of fee payment: Fedwire/Lockbox       |
| Fee Paid                                  | Amount paid                                  |
| Total offering*                           | Total submission offering                    |
| Fee rate as of*                           | SEC fee rate                                 |
| Total fee*                                | Total fee amount due                         |
| Total offset from Fee Offset Page*        | Offset total amount from the Fee Offset page |
| Fee due*                                  | Total fee amount due                         |
| Security Type                             | Type of security being offered               |
| Amount Being Registered                   | Total number of units being registered       |
| Proposed maximum offering price per unit  | Maximum amount to pay per unit               |
| Proposed maximum aggregate offering price | Maximum amount of total offering             |
| [Add Offering Entry]                      | Adds additional offering lines               |

There are six EDGARLink Online page buttons that bring up the corresponding page:

- [Main Page]
- [Documents]
- [Fee Offsets]\*\*
- [Module/Segment]
- [Help]
- [Offerings/Fees]\*\*

There is also the Save icon button that saves your entire submission.

\*Read-only information is automatically entered.

\*\*Available for fee bearing submissions only